## Versão 1.4.022.000

Versão liberada dia: XX/XX/2023 Versão Intellicash: Mínima 3.1.015.000 Versão Executável: 1.4 Versão DLL: 1.4.022.000 Versão EcUpdater: 1.0.0.52 Versão IWS Notify: 1.0.5.0 Versão EcAutoUpdater: 1.0.0.3 Servidor EasyCash: 2.0.12.4 WatchDog: 1.0.0.3 IntelliCash: 3.1.015.000

## Novidades

## Teclas de atalho para formas de pagamentos no fechamento de caixa -T#3324

Nesta versão foi criada a funcionalidade de acessar rapidamente via atalhos as formas de pagamentos. Segue:

| a Configuração de Atalhos   |                                  |        | Х |
|-----------------------------|----------------------------------|--------|---|
|                             | forma de Pagamento               |        |   |
| De                          | escrição                         | Atalho | ^ |
| DINHEIRO                    |                                  |        |   |
| CARTAO CREDITO TEF          |                                  |        |   |
| CARTAO DEBITO TEF           |                                  |        |   |
| CARTAO CREDITO POS          |                                  | C      |   |
| CARTAO DEBITO POS           |                                  |        |   |
| CHEQUE POS                  |                                  | E      |   |
| CLIENTES                    |                                  | L      |   |
| FUNCIONARIOS                |                                  | 1      |   |
| CARTEIRA DIGITAL            |                                  |        |   |
| CARTEIRA DIGITAL POS        |                                  |        |   |
| 4º Item (Total 10)<br>Itens | : da Forma de Pagamento          |        |   |
| De                          | escrição                         | Atalho | ^ |
| VISA CREDITO 1X             |                                  |        |   |
| MASTERCARD CREDITO 1X       |                                  |        |   |
| ELO CREDITO 1X              |                                  |        |   |
| AMEX CREDITO                |                                  | A      |   |
| HIPERCARD CREDITO           |                                  | н      |   |
| DINERS CREDITO              |                                  |        |   |
| DMCARD CREDITO              |                                  |        |   |
| BRASILCARD CREDITO          |                                  |        |   |
| CABAL CREDITO               |                                  |        |   |
| TECARD CREDITO              |                                  |        |   |
| 1º Item (Total 13)          | <u>Imprimir</u> ✓ <u>G</u> ravar | Eechar | • |

Ao clicar ou pressionar enter no campo de atalho é possível adicionar ou alterar o mesmo. Caso seja um atalho inválido será mostrada a seguinte mensagem:

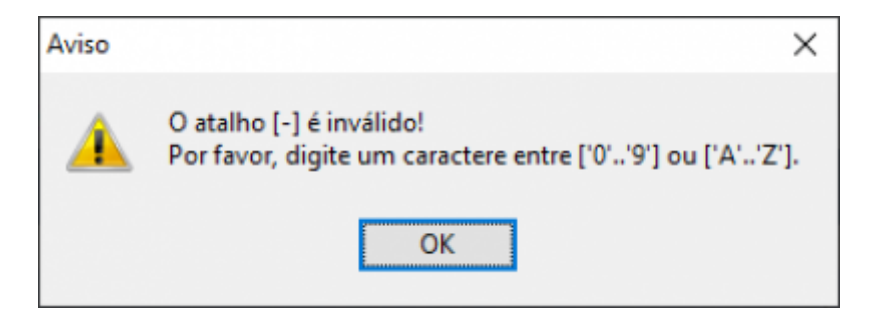

Vale ressaltar que os atalhos devem respeitar as seguintes regras:

- Caso seja **PAI** sem filho ao digitar no edit da forma o atalho a forma será automaticamente selecionada.
- Caso seja PAI com filho ao digitar no edit da forma o atalho será aberta a tela de seleção do filho. Salvo caso do TEF automático.
- Caso seja o próprio filho será automaticamente selecionado como o pai.

#### Identificação do cliente antes da venda - T#3537

Foi replicada a configuração **6408** do EasyCheckOut para o EasyCash para que seja possível identificar o cliente antes de abrir a venda. Segue:

| Configurações X                                              |
|--------------------------------------------------------------|
| 😵 PDV 🥃 Servidor 🔂 Cadastro DAV / Pré-Venda                  |
| 🔠 Geral 🔮 Finalidade                                         |
| Cadastros gerais X                                           |
| Brodutos                                                     |
| Calcular DV do EAN                                           |
| Sim                                                          |
| Calcular DV do código Balanca                                |
|                                                              |
| Quantidade de dígito do EAN                                  |
|                                                              |
| Validação                                                    |
| Checksum do código de barra                                  |
|                                                              |
| Consumidor                                                   |
| Ouestionar alteração de cadastro                             |
| Trabalhar com desconto fixo no cadastro de cliente (MAXDESC) |
| Solicitação de cadastro de consumidor: Foco na opção "SIM"   |
| Venda a autorizado: Foco na opção "SIM"                      |
| Pedir para completar informações do endereço                 |
| Solicitar identificação antes da venda                       |
|                                                              |
|                                                              |
| X Cancelar V Ok                                              |
|                                                              |
|                                                              |
| 🕪 Fechar 🖉 Alterar                                           |

## Validação de configurações: Easycash x Intellicash

Foi criado tanto na tela de configuração do EasyCash quanto do SelfCheckOut a seguinte opção:

| 鑙 Configuração PDV - EasyCash                                    | ×          |
|------------------------------------------------------------------|------------|
| PDV DAV / Pré-Venda Cadastro Troca de Mercadoria                 | × •        |
| Geral Carteira Digital NFC-e CF-e Integração - Retaguarda        | - <b>-</b> |
| Outros Financeiro Mensagem Produto                               |            |
| Cupom Fiscal                                                     |            |
| Pedir motivo de cancelamento Identificar Operador no Cupom Fis   | scal       |
| Duplicar cupom via P2P Pedir Vendedor do Cupom Fiscal            |            |
| Habilitar turnos simultâneos                                     |            |
| Impressão                                                        |            |
| Imprimir Leitura X Imprimir Nota Informativa                     |            |
| Imprimir Encerramento do Dia                                     |            |
| Desligar o Computador                                            |            |
| Desligar o computador ao encerrar o dia/emitir Redução Z         |            |
| ECF-IF<br>URL para baixar tabela Código de Identificação do ECF  |            |
| http://www.fazenda.mg.gov.br/empresas/ecf/files/Tabela_CNIEE.bin |            |
| Tipo de Validação (Conexão Internet)                             | -1         |
| Ping     www.google.com.br                                       |            |
| O NTP a.st1.ntp.br                                               |            |
| Informativo do Troco                                             | -1         |
| Tempo de Duração(s): 0                                           |            |
|                                                                  |            |
|                                                                  |            |
|                                                                  |            |
| Validar Lechar A                                                 | terar      |

Ao clicar nela, será aberta a seguinte tela:

| 🎡 Valida | ação das Co | onfigurações |             |          |              |              |        |                   |             | ×          |
|----------|-------------|--------------|-------------|----------|--------------|--------------|--------|-------------------|-------------|------------|
|          |             |              |             |          | PDV's        | para Análi   | se     |                   |             |            |
| # -      | PDV 🔻       | N. S         | érie 🔻      | Tipo 🔻   | Endereço     | Rede 🔻       |        |                   |             | ~          |
|          | 005         | 50026B778    | 25CF34E     | NFC      | 192.168.0.1  | 4            |        |                   |             |            |
|          | 009         | 900023400    |             | SAT      | 192.168.0.1  | 5            |        |                   |             |            |
|          | 001         | 352D071908   | 30400020780 | NFC      | 192.168.0.2  | 49           |        |                   |             |            |
|          | 101         | 900027447    |             | SAT      | 192.168.0.1  | 4            |        |                   |             |            |
|          | 090         | 900023278    |             | NFC      | 192.168.0.2  | 2            |        |                   |             |            |
|          | 106         | 900027447    |             | SAT      | 192.168.0.1  | 4            |        |                   |             |            |
|          |             |              |             |          |              |              |        |                   |             | ~          |
|          |             |              |             | D        | )ivergênci   | ias Encon    | trada  | 3                 |             |            |
| # -      | PDV 🔻       | ID 🚽         | De De       | escrição | •            | E            | asyCas | sh 🔹              | IntelliCash | <b>▼</b> ^ |
|          |             |              |             |          |              |              |        |                   |             |            |
|          |             |              |             |          |              |              |        |                   |             |            |
|          |             |              |             |          |              |              |        |                   |             |            |
|          |             |              |             |          |              |              |        |                   |             |            |
|          |             |              |             |          |              |              |        |                   |             |            |
|          |             |              |             |          |              |              |        |                   |             |            |
|          |             |              |             |          |              |              |        |                   |             |            |
|          |             |              |             |          |              |              |        |                   |             |            |
|          |             |              |             |          |              |              |        |                   |             |            |
|          |             |              |             |          |              |              |        |                   |             |            |
|          |             |              |             |          |              |              |        |                   |             |            |
|          |             |              |             |          |              |              |        |                   |             |            |
|          |             |              |             |          |              |              |        |                   |             |            |
|          |             |              |             |          |              |              |        |                   |             |            |
|          |             |              |             |          |              |              |        |                   |             |            |
|          |             |              |             |          |              |              |        |                   |             |            |
|          |             |              |             |          |              |              |        |                   |             |            |
|          |             |              |             |          |              |              |        |                   |             |            |
|          |             |              |             |          |              |              |        |                   |             |            |
| _        |             |              |             |          |              |              |        |                   |             | ~          |
| <        |             |              |             |          |              |              |        |                   |             | >          |
| Nenhun   | n Registro  |              |             | (        | 🖉 Exportar ( | para o Caixa | 4      | Importar do Caixa | 🕄 💼 Validar | 📲 Fechar   |

Sendo que no primeiro grid será mostrado os frente de caixa **ATIVOS** do sistema EasyCash e SelfCheckOut, respectivamente.

Ao selecionar um registro do frente de caixa e clicar em **VALIDAR** será mostrado:

|   |       |                    |                            | PDV's p          | ara Análise             |              |                                  |
|---|-------|--------------------|----------------------------|------------------|-------------------------|--------------|----------------------------------|
| • | PDV 🔻 | N. Série           | ▼ Tipo ▼                   | Endereço R       | ede 🔻                   |              |                                  |
| 2 | 005   | 50026B77825CF34E   | NFC                        | 192.168.0.14     |                         |              |                                  |
|   | 009   | 900023400          | SAT                        | 192.168.0.15     |                         |              |                                  |
|   | 001   | 352D07190B04000207 | 80 NFC                     | 192.168.0.24     | 9                       |              |                                  |
|   | 101   | 900027447          | SAT                        | 192.168.0.14     |                         |              |                                  |
|   | 090   | 900023278          | NFC                        | 192.168.0.22     |                         |              |                                  |
|   | 106   | 900027447          | SAT                        | 192.168.0.14     |                         |              |                                  |
|   |       |                    |                            | Divergência      | s Encontradas           |              |                                  |
| • | PDV - | ID 🚽               | Descrição                  | <b>-</b>         | EasyCash                | •            | IntelliCash                      |
| 1 | 005   | 2007 PV e DAV      | /: Caixa autoria           | zado para ca 7   |                         | 1491         | 0320001                          |
| 5 | 005   | 2108 Saldo ins     | uficiente: Foco            | em "Não" (       |                         | 1            |                                  |
| 1 | 005   | 2208 Fechame       | nto de <u>Caixa: E</u>     | Exportar digit 0 |                         | 1            |                                  |
| 1 | 005   | 3506 PDV: EC       | F - Pos Informa            | ção              | ×                       | 1            |                                  |
| 1 | 005   | 3607 PDV: TER      | - Ped                      |                  |                         | 1            |                                  |
|   | 005   | 4206 PDV: EC       | F - Sale 👔                 | Divergências     | carregadas com sucesso! | 0            |                                  |
| 1 | 005   | 5606 PDV: TR       | DCA-                       |                  |                         | 0            |                                  |
| 1 | 005   | 7707 TEF: Mod      | lo capti                   | [                |                         | 0            |                                  |
| 1 | 005   | 8607 NFC: Cer      | tificado                   | L                | OK                      | 2BF7464 319D | E756FD2A1F64A4AAE69A             |
| 5 | 005   | 8707 NFC: Cer      | tificado - <del>Jerm</del> | a j              | TOURZON JINIVIZ4DICEM   | == 8mwł      | <pre>Km6YKI7s/gxUTBCNdaA==</pre> |
| 1 | 005   | 10107 Cadastro     | Finalidade de              | produtos par 0   | 0;04;                   | 00;01        | ;04;                             |
| 1 | 005   | 10807 NFC: We      | bService - Gera            | al C             | ;12;5;10000;0;0;5;1000; | 0;12;        | 0;10000;0;0;5;1000;              |
|   | 005   | 15207 Notificaçã   | io: Habilitar Pu           | sh Notificatic   |                         | 1            |                                  |
|   | 005   | 17207 Imprime L    | eitura X                   | 1                |                         | 0            |                                  |
|   | 005   | 17807 PDV: Não     | destacar des               | conto de iten (  |                         | 1            |                                  |
|   | 005   | 17907 PDV: Não     | destacar acré              | éscimo de ite (  |                         | 1            |                                  |
|   | 005   | 19307 Integraçã    | o Cresce Vend              | as: URL da A     |                         | https        | //www.apicrescevendas.com        |
| 5 | 005   | 20407 Integraçã    | DMCard: UR                 | L da API         |                         | http:/       | api.appsoumais.dmcardwel         |
| 1 | 005   | 20607 Integraçã    | DMCard: ID F               | Rede             |                         | k2pW         | KwTmSmuuTRYLfcu11w==             |
| 1 | 005   | 21007 EPDV: E      | xportação auto             | mática para. 0   |                         | 2            |                                  |
|   |       |                    |                            |                  |                         |              |                                  |

Teremos então habilitadas as opções **Exportar para o caixa** e **Importar do caixa**, com isso ao selecionar, por exemplo, a primeira opção, teremos:

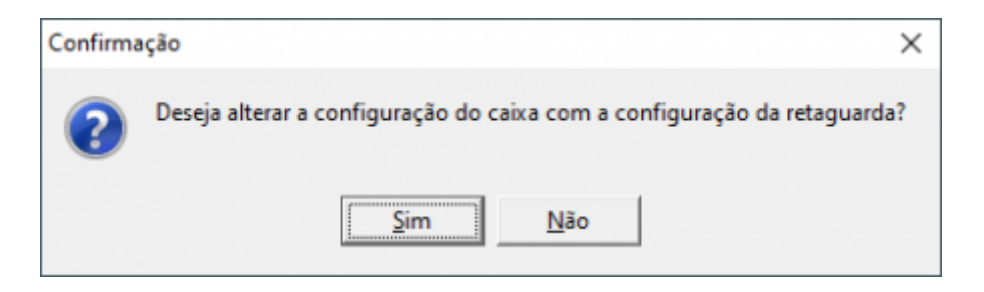

Ao clicar em **SIM**, teremos:

| 🎲 Exportação de Configuração |          | -    |      | × |
|------------------------------|----------|------|------|---|
| Nº do Caixa                  |          |      |      |   |
|                              |          |      |      | - |
| 5 [NFC]                      |          |      |      |   |
|                              | X Cancel | ar 💽 | / Ok | c |

Uma vez selecionado o frente de caixa que irá receber as configurações, será mostrado:

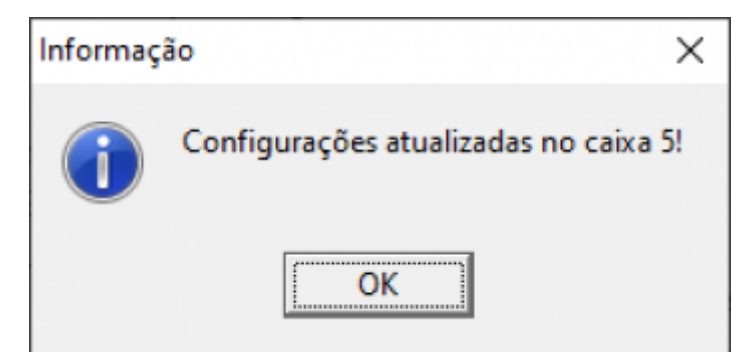

Ao clicar no <u>símbolo de interrogação</u> do lado do botão **VALIDAR**, será mostrada a mensagem:

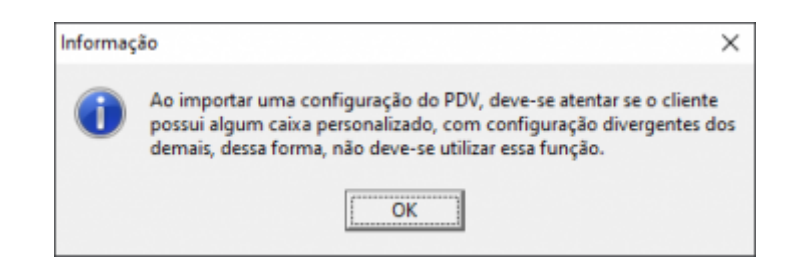

No grid inferior ao clicar com o botão direito do mouse, foi adicionado duas opções de seleção, segue:

|   | Divergências Encontradas |     |       |      |                |        |                         |           |   |          |   |
|---|--------------------------|-----|-------|------|----------------|--------|-------------------------|-----------|---|----------|---|
|   | 1                        | # - | PDV   | Ŧ    | ID 🔫           |        | Descrição               | •         |   | EasyCash | • |
|   |                          |     | Marca | ar t | odas           | FQ     | AV: Caixa autorizado    | para ca   | 7 |          |   |
|   |                          | ₽.  | Derm  |      | antadar Chift  | . 50   | insuficiente: Foco em " | Não"      | 0 |          |   |
|   |                          |     | Desm  | arc  | ar todas Shift | +F9    | mento de Caixa: Expor   | tar digit | 0 |          |   |
|   |                          | •   | 0     | 05   | 3506           | PDV: I | ECF - Possui gaveta     |           | 0 |          |   |
| ſ |                          | •   | 0     | 05   | 3607           | PDV: 1 | TEF - Pedir Taxa Emba   | rque e    | 0 |          |   |

## **Melhorias**

## Impressão da DANFE de cancelamento - T#3644

Foi melhorado para que ao cancelar um cupom em aberto, a impressão traga os itens do cupom. Foi criada uma configuração para que o cliente possa escolher se deseja imprimir o extrato completo ou apenas o valor e o motivo. Segue:

| Last update:<br>2023/12/18 18:19 | easycash:versoes:1.4.022.000 http://wiki.iws.com.br/doku.php?id=easycash:versoes:1.4.022.000&rev=1702923589 |
|----------------------------------|----------------------------------------------------------------------------------------------------|
|----------------------------------|----------------------------------------------------------------------------------------------------|

| Configurações Configurações Configurações Cadastro DAV / Pré-Venda Carteira Digital CARTEra Digital DANFE de Venda DANFE de Venda DANFE de Cancelamento Cancelamento Qtde. de Vias do Cancelamento Nº vias: 01 | <ul> <li>Configuração do CF-e</li> <li>Comprovante de Venda</li> <li>Comprovante de Cancelamento</li> <li>Qtde. de Vias do Cancelamento</li> <li>1 ÷</li> <li>Modo de Impressão</li> </ul> |
|----------------------------------------------------------------------------------------------------|----------------------------------------------------------------------------------------------------|
| Modo de Impressão<br>Imprimir motivo e valor                                                                                                    | Imprimir motivo e valor<br>Imprimir completo com itens                                                                                                    |
| 🕼 <u>E</u> echar 🖉 <u>A</u> lterar                                                                                                    | 🗙 <u>C</u> ancelar 🗸 <u>Q</u> k                                                                                                    |

#### Cliente bloqueado - Permitir inserir ele nos dados da entrega - T#8489

Foi alterado para que embora o cliente esteja bloqueado, seja possível inserir o mesmo nos dados da entrega de um cupom fiscal.

## [INTELLIFOOD] Abrir turno automaticamente

Para os clientes que utilizam IntelliFood, onde em alguns casos o mesmo trabalha no período noturno, onde encerra após as 00:00 horas, atualmente, o Intellifood pára de vender, obrigando o cliente a tirar o encerramento do dia, abrir um novo caixa para continuar a venda. Foram criadas duas configurações novas:

#### 1) Configuração 7108 - Hora do encerramento do dia:

| 🏂 Configurações 🛛 🕹 🗙                                                                                                    |
|----------------------------------------------------------------------------------------------------|
| 😵 PDV 🧧 Servidor 🛛 😳 Cadastro 📄 DAV / Pré-Venda 🛛 🔹 🕨                                                                                                    |
| 🔠 Geral 🧔 Carteira Digital 🗇 NFC-e 📄 CF-e                                                                                                    |
| Outros Financeiro Mensagem Produto                                                                                                    |
| Cupom Fiscal         Pedir motivo de cancelamento       Identificar Operador no Cupom Fiscal         Duplicar cupom via P2P       Pedir Vendedor do Cupom Fiscal         Habilitar turnos simultâneos       Impressão |
| <ul> <li>✓ Imprimir Leitura X</li> <li>☐ Imprimir Nota Informativa</li> <li>✓ Imprimir Encerramento do Dia</li> </ul>                                                                                                 |
| Encerramento do dia  Desligar o computador ao encerrar o dia/emitir Redução Z  Horário de encerramento: 00:00:00                                                                                                    |
| ECF-IF<br>URL para baixar tabela Código de Identificação do ECF<br>http://www.fazenda.gov/ecf.bin                                                                                                    |
| Tipo de Validação (Conexão Internet)                                                                                                    |
| O Ping www.google.com.br                                                                                                    |
| ● NTP a.st1.ntp.br                                                                                                    |
| Informativo do Troco<br>Tempo de Duração(s): 3                                                                                                    |
| 🕩 Fechar 🖉 Alterar                                                                                                    |

2) Configuração 7208 - Tolerância para fechamento do turno:

| <i>ه</i> Configurações                                                                                                    |                   |              |                 | ×         |  |  |  |
|----------------------------------------------------------------------------------------------------|-------------------|--------------|-----------------|-----------|--|--|--|
| 😻 PDV 🧧 Servidor 🛛 🔁 Cadastro 👔 DAV / Pré-Venda 🛛 🔹 🕨                                                                                                    |                   |              |                 |           |  |  |  |
| 🔠 Geral 🧧 Carteira Digital 🗇 NFC-e 📄 CF-e                                                                                                    |                   |              |                 |           |  |  |  |
| 💷 Outros 🖾 Financeiro 🖾 Mensagem 🖾 Produto                                                                                                    |                   |              |                 |           |  |  |  |
| 💲 Geral 🔄 Crediário 🐳 Gaveta                                                                                                    |                   |              |                 |           |  |  |  |
| S Geral       Crediário       Gaveta         Descrição auto. para Sangria:       definido         Descrição auto. para Suprimento:       REPOSIÇÃO PARA TROCO         Limite Mínimo para Parcelamento(R\$):       0,00         Suprimento automático na Abertura Caixa         Troco Máximo(R\$)       Suprimento Máximo(R\$)         99,00       160,00         Bloquear Caixa até efetuar a Sangria       Efetuar recebimento em TEF         Exibir valores negativos nos relatórios       Sugerir troco |                   |              |                 |           |  |  |  |
|                                                                                                    | unda via independ | ente da form | a de pagto      |           |  |  |  |
| Pagamento                                                                                                    | Re                | ecebimento   |                 |           |  |  |  |
| Nº vias: 01                                                                                                    | In                | nprimir Semp | re Recibo Detal | hado      |  |  |  |
| Implication de complete receive destantade         Fechamento de turno         ✓ Relatório de Caixa ao fechar Turno         ✓ Efetuar Conferência ao fechar Turno         ✓ Digitação somente do DINHEIRO                                                                                                    |                   |              |                 |           |  |  |  |
|                                                                                                    |                   | E            | Fechar          | 🔎 Alterar |  |  |  |

A primeira configuração (7108), ALTERADA SOMENTE VIA BANCO DE DADOS, desloca o horário de encerramento do dia para o horário definido. Desta forma a "virada do dia" que ocorre às "00:00:00" pode ser deslocada para algum outro horário ao longo do dia. Note que uma vez alterada, o dia de movimento será deslocado, impactando o financeiro e o fiscal no IntelliCash, portanto **não se recomenda alterá-la**.

A segunda configuração (**7208**) pode ser alterada via interface. Ela permite que seja definido um **horário de tolerância para o fechamento do turno**. Uma vez configurada, o sistema permitirá que se realize vendas normalmente até o horário definido. Quando o horário de encerramento do dia for diferente do horário de tolerância para fechamento do turno, ao detectar a "virada do dia", o sistema rodará automaticamente a procedure <u>NFC\_REDUCAOZ</u> ou <u>SAT\_REDUCAOZ</u>, encerrando o dia anterior e abrirá imediatamente um novo dia de movimento. Porém o turno continuará em funcionamento até o horário setado na configuração **7208**. Uma vez atingido o horário limite do turno, **o sistema exigirá o encerramento**, conforme ocorre em versões anteriores.

Apesar do sistema encerrar o dia provisoriamente sem a interação do usuário, ao finalizar o horário

de tolerância de encerramento do turno, o sistema obrigará o encerramento do dia de forma definitiva por parte do usuário, da mesma forma que se faz nas versões anteriores. Portanto, a conferência de caixa, sincronizações de contingências e manutenções no banco de dados não serão afetadas.

Quando o sistema estiver no período de tolerância do encerramento do turno ele **não permitirá a abertura de novos turnos simultâneos** até que o usuário encerre o dia pendente. Neste período, somente é permitido fechamento dos turnos. **Se todos os turnos estiverem fechados o encerramento do dia deverá ser executado para que um novo turno seja aberto no dia corrente**.

## Mudar descrição do imprimir DANFE

Foi trocado para que ao invés de perguntar se deseja imprimir o DANFE pergunte se deseja imprimir o cupom, caso a configuração de perguntar se deseja imprimir esteja habilitada. Segue:

| TEF ONLINE Fechan                    | nento - CUPOM: 01643                     | 6                     |
|--------------------------------------|------------------------------------------|-----------------------|
| Eorma de Pagamento DINHEIRO          | Valor da Venda R\$                       | 100,00                |
| Valor Pago R\$                       | (F5)<br>Desconto R\$                     | 0,00                  |
| Pagamento<br>Forma Pagto, Valor Pago | (F6)<br>Acréscimo R\$                    | 0,00                  |
| DINHEIRO 100,0 Confirm               | nação ×<br>Deseja imprimir Cupom Fiscal? | 100,00                |
|                                      | <u>Sim</u> <u>N</u> ão                   | 100,00                |
|                                      | Resto R\$                                | 0,00                  |
| _                                    | Troco R\$                                | 0,00                  |
| ENTREGA (CTRL + E)<br>MENSAGEM (F4)  | 🔄 Iroca 🗙                                | Cancelar ✔ <u>O</u> k |

## [IWB SERVER] CNPJ e identificação do cliente

Foi melhorado para que na versão 1.0.0.3 do IWB Server, seja mostrado a descrição da empresa e o CNPJ correspondente na tela principal do servidor. Segue a tela de configuração:

| IntelliWeb Server 1.0.0.3                                                                                                    |
|----------------------------------------------------------------------------------------------------|
| SERVIDOR                                                                                                    |
| CNPJ: Empresa: MERCADINHO IWS Porta HTTP: 8023 Porta DTSP: 233 Tipo de Validação (Conexão Internet)  Ping Www.google.com.br Informação X  NTP a.st1.ntp.br Configurações salvas com sucessol                                                                                                    |
| URL:                                                                                                    |
| http://165.232.139.237:8082                                                                                                    |
| Token:<br>eyJ0eXAiOiJKV1QiLClhbGciOiJSUzI1NiJ9.eyJzdWIiOibxODYiLCJpc3MiOiJodHRwOlwvXC8xNjUuMjMyLjEzOS4yMzd<br>cL2FwaVwvdjFcL2F1dGhcL2FjY2Vzcy10b2tlbnMiLCJpYXQiOjE2OTQ0NTUwMzMsImp0aSI6IjdlYjNhMzQxNGJkY2E<br>5ZjY1MGY3Nzk0OThhZGbxNzViZGY5ZmFm2DUyYjdiMzE2YzM00DRkMWRmNmM3YTkwNGEifQ.RCzw3RH4r8LslnJ<br>DFFKjxb4220UOJzVaoFtDtwfhdIs56fuqit6n47pDX9FqXV3xxDsHHsDznkAXwe5-<br>IbNQOAH1IdOnAcul3ckmK8K82_r_7HpzezyxcvkVGu0uu-nL09X7Dut1QjZtT6VT3BpBGnebGWBB5iLJT2l56rl53Y8 |
| ✓ Salvar 📲 Fechar                                                                                                    |

Segue a tela do servidor:

| w IntelliWeb Server 1.0.0.3                                                         | - | $\times$               |
|-------------------------------------------------------------------------------------|---|------------------------|
| 🔦 Gerenciamento 🛛 🤹 Configurações 🛛 📲 Sair                                          |   |                        |
| EMPRESA: MERCADINHO IWS                                                             |   |                        |
| 24/11/2023 14:30:13 <- Hardware Key: 6E2EE4274CF1383ACE5483812AFE9474 - Assinatura: |   | A<br>EMISSÃO<br>NORMAL |
|                                                                                     |   | ~                      |
| DATASIMP. 0233   AP1. 8023   BAILCO DE DADOS. ORLINE                                |   |                        |

## Erro HTTP: 404 - Entrar em modo de contingência automaticamente

Ocorreram alguns cancelamentos de venda devido a rejeição crítica retornada pela SEFAZ. Como se trata de uma rejeição crítica, foi melhorado para que o sistema adiante a validação ao webservice da IWS a fim de validar se houve uma solicitação de emissão offline. O sistema faz normalmente essa validação a cada 30 minutos (configurável em **NFCe** → **Contingência Online**, no servidor do EasyCash). Agora o sistema fará uma validação extra sempre que houver uma rejeição crítica por parte da SEFAZ e caso detecte que o sistema deverá estar offline, emitirá a venda em contingência a partir de então.

#### Trava nos demais campos na digitação em dinheiro - T#3494

Foi alterado para que ao estar setado para somente digitar o valor do dinheiro na tela de digitação, o sistema apresente os outros registros do grid como somente leitura, não permitindo serem alterados.

#### Exibir saldo restante e saldo devedor em tela - T#2964

Foi criada uma nova configuração que permite na tela de localização do cliente, validar o saldo restante e o saldo devedor. Segue:

| Configurações X                                                                                                    |
|----------------------------------------------------------------------------------------------------|
| PDV 🧧 Servidor 🕞 Cadastro 🌾 DAV / Pré-Venda 🔹 🔹 🕨                                                                                                    |
| 🖥 Geral 🧓 Carteira Digital 🔇 NFC-e 📄 CF-e                                                                                                    |
| Outros Financeiro Mensagem Produto                                                                                                    |
| 💲 Geral 📑 Crediário 🤹 Gaveta                                                                                                    |
| Descrição auto. para Sangria: definido Descrição auto. para Suprimento: REPOSIÇÃO PARA TROCO                                                           |
| Suprimento automático na Abertura Caixa  Troco Máximo(R\$)                                                                                             |
| 99,00 160,00                                                                                                    |
| Exibir valores negativos nos relatórios Sugerir troco Utilizar pré-cadastro de Cheque Imprimir segunda via independente da forma de pagto              |
| Pagamento     Recebimento       Nº vias:     01     Imprimir Sempre Recibo Detalhado                                                                   |
| Fechamento de turno         ✓ Relatório de Caixa ao fechar Turno         ✓ Efetuar Conferência ao fechar Turno         ✓ Digitação somente do DINHEIRO |
| 🕑 Fechar 🌽 Alterar                                                                                                    |

Na tela de localização do cliente, teremos:

| Documento, | , Nome ou Código do Cliente | e (F3)<br>Busca<br>© Con<br>O Inici | tendo O Todo <u>s</u><br>ando O Nom <u>e</u> | <ul> <li>○ Código</li> <li>○ Documento</li> </ul> |         |
|------------|-----------------------------|-------------------------------------|----------------------------------------------|---------------------------------------------------|---------|
| Código     | Nome                        | Fantasia                            | Documento                                    |                                                   | Ender ^ |
|            |                             |                                     |                                              |                                                   |         |

| TEF ONLINE                          | Fechamento -    | CUPOM: 000569 |                  |
|-------------------------------------|-----------------|---------------|------------------|
| Eorma de Pagame                     | ento Valor      | da Venda R\$  | 4,00             |
| Valor <u>P</u> ago R\$              | (F5)<br>Desco   | onto R\$      | 0,00             |
| Pagam<br>Forma Pagto.               |                 | Informativo   | 0,00             |
|                                     |                 | de saldo      | 4,00             |
|                                     | Restante (R\$): | 196,00        | 0,00             |
|                                     | Devedor (R\$):  | 4,00          | 4,00             |
| <                                   | , Troco         | R\$           | 0,00             |
| ENTREGA (CTRL + E)<br>MENSAGEM (F4) |                 |               | lar ✓ <u>O</u> k |

# Exportar o AUTORIZADO da permissão LIBERARVENDABLOQUEADA para a retaguarda

Foi adicionado para enviar para a retaguarda os dados de autorização das permissões que são guardados na tabela **AUTORIZADO**. Na retaguarda esses dados são armazenados na tabela **EC\_AUTORIZADO**.

## [SERVIDOR SAT] Armazenar dados do XML para conferência/suporte

No servidor de SAT, foi melhorado o tratamento para exibição e exportação dos XML de CF-e que ficam armazenados no banco de dados do mesmo. Segue:

Last update: 2023/12/18 18:19 easycash:versoes:1.4.022.000 http://wiki.iws.com.br/doku.php?id=easycash:versoes:1.4.022.000&rev=1702923589

| Gerenciamento dos Cl                                                                                    | F-e        |            |      |           |   |       | x          |
|----------------------------------------------------------------------------------------------------|------------|------------|------|-----------|---|-------|------------|
| Filtros(F3)<br>Chave  Chave  DDV: 101  Visualizar XML Export<br>Início: 31/08/2023  Lérmino: 31/08/2023 |            |            |      |           |   |       | <b>S@T</b> |
| NCFE 👻                                                                                                  | Emit. CNPJ | ▼ Dest. CN | PJ ▼ | Dest. CPF | - | Chave | ▼ ^        |
|                                                                                                    |            |            |      |           |   |       |            |
|                                                                                                    |            |            |      |           |   |       |            |
|                                                                                                    |            |            |      |           |   |       |            |
| 000055                                                                                                  |            |            |      |           |   |       |            |
| 000056                                                                                                  |            |            |      |           |   |       | ~          |

### OS: Número Interno - T#2923

Na tela de ordem de serviço foi criado um campo chamado número interno que irá funcionar igual o número interno do orçamento e no frente de caixa permite a busca pelo mesmo.

## Troca de Mercadoria - Incluir o número do cupom que utilizou a troca -T#2742

Caso o cupom esteja com o status **EFETUADA**, na tela de troca será mostrado o número do cupom que efetivou a mesma, segue:

| Т                                                           | roca de Mercadoria                                                                                                    |                                       |                         |                          |                                                                                                    |
|-------------------------------------------------------------|----------------------------------------------------------------------------------------------------|---------------------------------------|-------------------------|--------------------------|----------------------------------------------------------------------------------------------------|
| Nome ou CNP) do Nº ECF Nº Item O Motivo                     | <u>Cliente [F5 ∞ Consumidor]</u><br>Nº Cu <u>pom</u> Data e <u>missão Cupo</u> 0 09/11/2023<br>scrição ou EAN do produto<br><u>Otde</u> Valor Unit. Valor<br>✓ 0,000 0,00<br>Nova Troca (Ctrl + N) | m<br>Listar Produtos<br>Total<br>0,00 | CNPJ / CPF              | Novo                     | Número           0000000357           Código Interno           Data           06/11/2023           Situação |
| EAN<br>07896050200124                                       | Descrição<br>AGUARDENTE VELHO BARREIRO 910                                                                                                    | ECF Cupom Origen                      | m Item Qtde<br>001 1,00 | Unid V. Unit<br>0 UN 11. | EFETUADA<br>Valor Unitário<br>11,99<br>Quantidade<br>1,00<br>Valor Total<br>11,99                           |
| <ul><li>✓ Finalizar (F2)</li><li>— Descartar (Ctr</li></ul> | Localizar (F3)                                                                                                    | K Remover Item (F10)                  | ᢖ Imprimir (Ctrl + P)   | Total:                   | 11,99                                                                                                    |

## Exibir apenas um código por produto na busca do item - T#2585

Foi criado um checkbox na tela de busca por produto que quando marcado não permite repetir o produto na listagem. Segue:

| Localizar Produto                                                                      |                                                                                                    |                                                                                   |                                                                      |                                                          |                                      |                   |
|----------------------------------------------------------------------------------------|----------------------------------------------------------------------------------------------------|-----------------------------------------------------------------------------------|----------------------------------------------------------------------|----------------------------------------------------------|--------------------------------------|-------------------|
| Descrição o                                                                            | u EAN do Produto (F3)                                                                                           |                                                                                   |                                                                      |                                                          |                                      |                   |
| CHOCOLATE DIAT                                                                         | т                                                                                                    |                                                                                   |                                                                      |                                                          |                                      |                   |
| Mostrar um có                                                                          | digo por produto                                                                                                |                                                                                   |                                                                      |                                                          |                                      |                   |
| Código                                                                                 |                                                                                                    | Des                                                                               | crição                                                               |                                                          |                                      | 1                 |
| 07896066765211<br>07896066767482<br>07896066767505<br>07896066767475<br>07896066767499 | CHOCOLATE DIATT DIE<br>CHOCOLATE DIATT REC<br>CHOCOLATE DIATT REC<br>CHOCOLATE DIATT REC<br>CHOCOLATE DIATT REC | TAO LEITE 25G<br>HEADO SABORES<br>HEADO SABORES<br>HEADO SABORES<br>HEADO SABORES | TRUFADO, AVELA<br>TRUFADO, AVELA<br>TRUFADO, AVELA<br>TRUFADO, AVELA | A, PACOCA E<br>A, PACOCA E<br>A, PACOCA E<br>A, PACOCA E | FRUTAS<br>FRUTAS<br>FRUTAS<br>FRUTAS | VER<br>VER<br>VER |
|                                                                                        |                                                                                                    |                                                                                   | ×                                                                    | <u>C</u> ancelar                                         | <ul> <li>✓</li> </ul>                | k                 |

Permitir imprimir Extrato do saldo devedor (contas a receber) pelo PDV

**NEWNFCE - Reiniciar após o seu limite sequêncial** 

**TEF AUTOMATICO - Importar tabela do TEF e carregar formas de pagamento** 

## Correções

Recebimento: Agendamento financeiro não baixando quando seleciona a opção de impressão como "Não"

Geração do XML ao importar um produto durante a venda - T#3777

Perda de acesso a retaguarda - T#3412

## Cupom de Entrega - Limpar Tela - T#3586

Fechamento automático do servidor de NFCe por falha de conexão

Mesclagem de orçamento com turno controlado pela retaguarda

Forma de pagamento "CHEQUE" não aparece na tela de digitação

Campo documento em cheque

From: http://wiki.iws.com.br/ - **Documentação de software** 

Permanent link: http://wiki.iws.com.br/doku.php?id=easycash:versoes:1.4.022.000&rev=1702923589

Last update: 2023/12/18 18:19